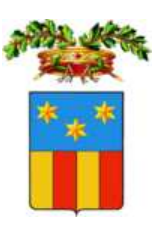

PROVINCIA BARLETTA – ANDRIA – TRANI Settore Politiche del Lavoro, Formazione Professionale, Pubblica Istruzione

# Manuale Utente "CITTADINO"

Manuale utile alla registrazione/consultazione/candidatura dei lavoratori

al portale lavoro della Provincia Barletta – Andria – Trani

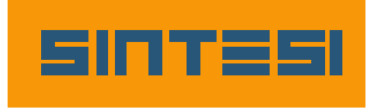

La Provincia di Barletta – Andria - Trani mette a disposizione dei cittadini una bacheca su portale web (denominato SINTESI) con la pubblicazione di offerte di lavoro, pubbliche e private, pervenute ai Centri per l'impiego della Provincia.

Previa registrazione on line sarà possibile per il Cittadino:

- Visualizzare e candidarsi alle offerte di lavoro gestite dai Centri per l'Impiego e pubblicate su portale;
- Inserire/modificare/stampare il proprio curriculum vitae;
- Visualizzare/stampare la propria scheda anagrafica/professionale;
- Attivare/revocare il proprio c.v.;
- Visualizzare le candidature.

### 1. Registrazione utente cittadino (richiesta credenziali di accesso al sistema)

1

È possibile accedere al sistema digitando l'indirizzo <u>http://sintesi.provincia.bt.it/portale</u>, e di seguito accedere alla registrazione cliccando "Nuova Registrazione" (figura 1)

| Figura 1<br>Provincia di<br>Barletta<br>Andria Trani                                                                                                    | The last second second se |                                                                                                    |
|----------------------------------------------------------------------------------------------------|----------------------------------------------------------------------------------------------------|----------------------------------------------------------------------------------------------------|
|                                                                                                    |                                                                                                    | 5 û 🗟 🗟 🔗 🙈 👸                                                                                                    |
| Login ::                                                                                                    | HOME :: ISTRUZIONE E FORMAZI                                                                                                    | ONE :: LAVORO :: AREA PERSONALE                                                                                                    |
| SERVIZI<br>RACCOLTA NEWS<br>LINK UTILI<br>CANALE CITTADINI<br>CANALE IMPRESE<br>OPPORTUNITÀ DI LAVORO<br>DOVE SIAMO<br>GRADUATORIE EX ART. 16<br>FASCE DEBOLI<br>ORGANI ISTITUZIONALI<br>LOGIN<br>MODULISTICA<br>COMUNICAZIONE D'URGEN | Login                                                                                                    | V.3.0.<br>LOGIN<br>Username:<br>Password:<br>Password:<br>Entra Divi di sicurezza dopo 5<br>inserimenti errati della password<br>l'uterne viene disabilitato.<br>Non ricoldi la password?<br>Nuova Registrazione<br>Accesso con Smart Card |

| Figura 2<br>Provincia di<br>Barletta<br>Andria Trani                                                                                                    |                                                                                                    |
|----------------------------------------------------------------------------------------------------|----------------------------------------------------------------------------------------------------|
| Login :: HOME                                                                                                    | :: ISTRUZIONE E FORMAZIONE :: LAVORO :: AREA I REGULALE                                                                                                    |
| SERVIZI<br>RACCOLTA NEWS<br>LINK UTILI<br>CANALE CITTADINI<br>CANALE IMPRESE<br>OPPORTUNITÀ DI LAVORO<br>DOVE SIAMO<br>GRADUATORIE EX ART. 16<br>FASCE DEBOLI<br>ORGANI ISTITUZIONALI<br>LOGIN<br>MODULISTICA<br>COMUNICAZIONE D'URGENZA | REGISTRAZIONE LAVORATORI Questa registrazione permette ai lavoratori di pubblicare il proprio curriculum, ricercare le proposte di lavoro più interessanti, presentare la propria candidatura ed accedere agli altri servizi offerti dal portale. L'affidabilità dei dati immessi è una condizione essenziale, da rispettare ai fini del corretto svolgimento dell'incontro tra domanda e offerta di lavoro. La procedura di registrazione prevede l?invio delle credenziali di accesso al sistema all'indirizzo e-mail indicato nel modulo di registrazione. |

#### Nella sezione "REGISTRAZIONE LAVORATORI" cliccare "registrazione" (figura 2)

Successivamente inserire i dati anagrafici indicati dal modulo (figura 3) facendo attenzione ad inserire i campi "Comune di nascita" e Comune di residenza" utilizzando la routine "cerca" e confermare successivamente i comuni appropriati nella pagina di ricerca Comuni.(il campo username potrà essere un nome di proprio gradimento, ma non potrà essere più modificato, anche facendo richiesta di altri servizi resi disponibili, in futuro dall'Amministrazione provinciale.

|                                                                                                |                           |                                                       |                                        | Figura 3                                                                                                    |                                                                                                    |
|------------------------------------------------------------------------------------------------|---------------------------|-------------------------------------------------------|----------------------------------------|----------------------------------------------------------------------------------------------------|----------------------------------------------------------------------------------------------------|
| Comune :<br>Provincia :<br>Elementi trovati 1<br>Comune<br><u>POGGIA</u><br>Elementi trovati 1 | FOGGIA<br>Provincia<br>FG | Cerca toma a registrazione<br>Cap Codic<br>71100 D643 | pagina 1 di 1<br>e<br>pagina 1 di 1    | REGISTRAZIONE LAVORATORE<br>(I campi contrassegnati da * sor<br>Username*:<br>(non usare spazi e caratteri di<br>Lo username e' II dato che conse<br>modificarlo. Si raccomanda di me<br>servizi Sintesi.<br>Cognome*: | > DATI PERSONA<br>no obbligatori)<br>TTTLRD60A01D643K<br>iversi da Lettere o numeri)<br>nte l'accesso ai servizi di Sintesi. Una volt immesso non e' possibile<br>emorizzare il dato e utilizzarlo ogni qualvoltz ei desideri accedere ai<br>TOTTI |
|                                                                                                |                           |                                                       |                                        | Nome*:                                                                                                    | ALFREDO                                                                                                    |
| Data di Nascita*: 01/01/1960                                                                   |                           |                                                       |                                        |                                                                                                    | 01/01/1960                                                                                                    |
| ATTEN                                                                                          | ATTENZIONE!               |                                                       | Comune di Nascita<br>o Stato Estero* : | FOGGIA cerca<br>Inserire almeno tre caratteri per inoltrare la richiesta                                                                                                    |                                                                                                    |
| L'indiriz                                                                                      | zzo di posta el           | ettronica indica                                      | ato                                    | Codice Fiscale*:                                                                                                    | TTTLRD60A01D643K                                                                                                    |
| sarà di                                                                                        | ello al quale il          | sistema invierà                                       | la                                     | Indirizzo di<br>Residenza*:                                                                                                    | VIA DELLA LUPA 15                                                                                                    |
| passwo                                                                                         | ord di acceso             |                                                       |                                        | Comune di Residenza*:                                                                                                    | FOGGIA cerca<br>Inserire almeno tre caratteri per inoltrare la richiesta                                                                                                    |
| IL SIS                                                                                         | TEMA NON F                | RICONOSCE G                                           |                                        | Provincia di Residenza*:                                                                                                    | FG                                                                                                    |
| INDIRI                                                                                         | ZZI P.E.C. (pos           | ta certificata).                                      |                                        | C.A.P. di Residenza*:                                                                                                    | 71100                                                                                                    |
|                                                                                                |                           |                                                       |                                        | Sesso*:                                                                                                    | ⊙ m ○ f                                                                                                    |
|                                                                                                |                           |                                                       |                                        | E-Mail*:                                                                                                    | TOTTI@LIBERO.IT                                                                                                    |
|                                                                                                |                           |                                                       |                                        | ATTENZIONE: L'indirizzo e-mail v                                                                                                    | verra' utilizzato per l'invio delle credenziali di accesso ai servizi.                                                                                                    |
|                                                                                                |                           |                                                       |                                        | Telefono:                                                                                                    | 0885212121                                                                                                    |
|                                                                                                |                           |                                                       |                                        | Cellulare:                                                                                                    | 368545454                                                                                                    |
|                                                                                                |                           |                                                       |                                        |                                                                                                    | bittanino                                                                                                    |

Nella pagina seguente (figura 4) sarà opportuno indicare i servizi per i quali si richiede l'accesso.

In questo caso, poiché il modulo a cui è legato l'accesso come utente cittadino è il GSS (gestore dei servizi), sarà opportuno spuntare il relativo modulo (attenzione anche se il sistema descrive il modulo IDO come più appropriato per i servizi di "incrocio Domanda ed Offerta" fino a quando il sistema non sarà collegato alla Borsa lavoro regionale e nazionale, il modulo di riferimento attuale sarà il modulo GSS – salvo diverse disposizioni regionali).

| Figura 4                                                                                                    |                                                                                                    |
|----------------------------------------------------------------------------------------------------|----------------------------------------------------------------------------------------------------|
| REGISTRAZIONE > INDICARE PER QUALI SERVIZI SI RICHIEDE LA REGISTRAZIONE                                                                                                    |                                                                                                    |
| <ul> <li>IDO</li> <li>IDO</li> <li>Il modulo "Incontro Domanda Offerta" da' concreta attuazione al servizio riazionale continua nazionale del lavoro" sia per quanto riguarda l'obbligo da parte delle strutt o accreditate, di conferire i dati dei lavoratori e delle imprese e sia per quanto riguar concessa a lavoratori ed imprese di tutto il territorio nazionale di poter direttamente nuove candidature o richieste di personale senza dover necessariamente rivolgersi a intermediario.</li> <li>COB</li> <li>Il modulo "Aziende e Comunicazioni Obbligatorie" implementa tutte le componenti amministrative a cui i Centri per l'Impiego devono ottemperare nei confronti delle azi L'obiettivo e' quello di realizzare un sito, dedicato alle aziende, in cui oltre alle nece</li> </ul> | di "Borsa<br>ure pubbliche<br>rda la facolta'<br>inserire<br>ad alcun<br>ziende.<br>ssarie sezioni<br>licatorio cho i |
| datori di lavoro sono tenuti ad effettuare a seguito di ogni assunzione, cessazione,<br>trasformazione di rapporto di lavoro.                                                                                                    | proroga o                                                                                                    |
| GBC<br>Il modulo "Gestore Bandi e Corsi" ha come obiettivo quello di realizzare uno strume<br>di supportare l'attivita' di creazione e configurazione dei Bandi, l'attivita' di gestione<br>valutazione dei progetti presentati dagli Enti, l'attivita' di composizione delle classi, l<br>gestione degli allievi apprendisti inviati dalle aziende ai centri per l'impiego, e l'attivi<br>gestione dei dati relativi ai corsi ammessi e finanziati attivati.                                                                                                    | nto in grado<br>e<br>l'attivita' di<br>ita' di                                                                        |
| Il modulo "Collocamento Obbligatorio" condivide tutte le funzionalita' del modulo "A<br>Comunicazioni Obbligatorie" per quanto riguarda la gestione dell'anagrafica delle az<br>fascicolo dei lavoratori con le varianti che riguardano il caso specifico delle Categorie<br>quanto riguarda i lavoratori, e' necessario considerare l'aggiunta di tutte le informaz<br>formazione della graduatoria, mentre per quanto riguarda le aziende vi saranno tutti<br>informazioni che permettano di monitorarne l'ottemperanza ai sensi della Legge n 6<br>marzo 1999                                                                                                    | ziende e<br>tiende e del<br>Protette. Per<br>tioni utili alla<br>te le<br>58 del 12                                   |
| OBF<br>Il modulo "Obbligo Formativo" vuole rappresentare la soluzione applicativa per la co<br>l'aggiornamento dell'anagrafe provinciale dei giovani soggetti all'obbligo formativo.<br>quello di redizzare un sito in cui, per gli operatori della Provincia, sia semplice la ge<br>flussi informativi provenienti dagli istituti scolastici, il monitoraggio dei percorsi intra<br>ragazzi e l'individuazione dei soggetti che abbandonano il percorso formativo.                                                                                                    | stituzione e<br>L'obiettivo e'<br>stione dei<br>presi dai                                                             |
| ✓ GSS<br>Il module "Gestore dei servizi" rappresenta lo strumento con cui le Amministrazioni<br>intendono fare fronte alle nuove competenze relative ai servizi per l'impiego second<br>previsto dai decreti 181/2000, 442/2000, 297/2002 e dallo schema di D.Lgs. da em<br>sensi degli articoli da 1 a 5 della legge 14 febbraio 2003, n. 30 (art. 8 comma 2 e 3<br>quanto riguarda la cd. "Borsa continua nazionale del lavoro"). Il "Gestore" consente<br>l'implementazione dell'elenco anagrafico, della scheda anagrafica e della scheda pro<br>dei lavoratori e fornisce gli strumenti necessari all'assolvimento, e alla successiva re<br>degli obblighi di erogazione dei servizi ai lavoratori cosi' come introdotto dal D.Lgs.<br>successivamente modificato dal D.Lgs. 297/2002.           | provinciali<br>o quanto<br>anarsi ai<br>e art. 15 per<br>ofessionale<br>gistrazione,<br>181/2000 e                    |
| << Indietro Avanti >>                                                                                                    |                                                                                                    |

Controllare che i dati inseriti sono corretti nella pagina di Riepilogo dati (figura 5) e confermare.

| Moduli Richiesti : | GSS:                  |
|--------------------|-----------------------|
| Username :         | TTTLRD60A01D643K      |
| Coanome :          | тотти                 |
| Nome :             | ALFREDO               |
| Data Nascita :     | 01/01/1960            |
| Luogo Nascita; :   | FOGGIA                |
| Codice Fiscale :   | TTTLRD60A01D643K      |
| Comune :           | FOGGIA                |
| Provincia :        | FG                    |
| Sesso :            | м                     |
| Indirizzo :        | VIA DELLA LUPA 15     |
| C.A.P. :           | 71100                 |
| E-Mail :           | TOTTI@LIBERO.IT       |
| Telefono :         | 0885212121            |
| Cellulare :        | 0885545454            |
| Professione :      | CITTADINO             |
|                    | << Indietro Avanti >> |

Dare l'autorizzazione al trattamenti dei dati personali e salvare. Il sistema confermerà l'avvenuta ricezione

| Diritti degli interessati<br>Il soggetto interessato cui si riferiscono i dati personali ha il diritto in qualunque momento di<br>ottenere la conferma dell'esistenza o meno dei medesimi dati e di conoscerne il contenuto e<br>l'origine, verificarne l'esattezza o chiederne l'integrazione o l'aggiornamento, oppure la<br>rettificazione. Il soggetto interessato ha il diritto di chiedere la cancellazione o il blocco dei dati<br>trattati in violazione di legge, nonché di opporsi in ogni caso, per motivi legittimi, al lorr<br>trattamento. Alla richiesta di cancellazione dei dati, in quanto comporta revoca al trattamento<br>dei dati stessi, consegue l'impossibilità, per il soggetto interessato, di accedere e dyottenere il |                                                                                  |
|----------------------------------------------------------------------------------------------------|----------------------------------------------------------------------------------|
| servizio telematico richiesto.<br>Consenso<br>Il consenso del soggetto interessato è sempre dovuto - ad eccezione di alcone circostanze<br>espressamente previste - e deve essere manifestato in forma scritta quando il trattamento                                                                                                    | Messaggio dalla pagina Web                                                       |
| riguarda dati sensibili. L'accesso all'applicazione telematica in argomento comporta, per il soggetto interessato, conoscenza della presente informativa e conservo al trattamento dei dati personali.                                                                                                    | Riceverete la password all'indirizzo e-mail da voi indicato in fase di richiesta |
| << Indietro Salva                                                                                                    |                                                                                  |

Per il rilascio delle credenziali di accesso è necessario inviare, unitamente alla copia del documento d'identità, a mezzo posta, fax, indirizzo mail ovvero personalmente al Centro per l'Impiego della propria città, la richiesta di rilascio di credenziali, scaricabile all'interno della pagina "modulistica/modulistica servizi online" al link:

http://78.6.168.150/portale/Portals/0/ACCREDITAMENTO%20CITTADINO.pdf.

Riceverete, una volta acquisiti i documenti sopra indicati da parte dei CPI, le credenziali all'indirizzo e-mail indicato in fase di registrazione.

## 2. Primo accesso al portale – Servizi di incontro Domanda/offerta di lavoro.

Accedere al portale dalla *Home page* di sintesi all'indirizzo <u>http://sintesi.provincia.bt.it/portale</u>, inserire le credenziali ricevute a mezzo e-mail dal CPI di appartenenza e una volta avuto accesso al sistema sarà possibile accedere al servizio "CITTADINO" tramite la pagina di benvenuto (figura 6).

Per operare come utente cittadino cliccare il link GSS (Gestore servizi - modulo richiesto in fase di registrazione)

| Figura 6<br>Provincia di<br>Barletta                                                                                                    |                                                                                                    |
|----------------------------------------------------------------------------------------------------|----------------------------------------------------------------------------------------------------|
|                                                                                                    | <b>5</b> û & <b>∂ ∂ ∧</b>                                                                                                    |
| SERVIZI     RACCOLTA NEWS     LINK UTILI     CANALE CITTADINI     CANALE IMPRESE     OPPORTUNITÀ DI LAVORO     DOVE SIAMO     GRADUATORIE EX ART. 16     FASCE DEBOLI     ORGANI ISTITUZIONALI     LOGIN     MODULISTICA     COMUNICAZIONE D'URGENZ | Login<br>V.3.0.1<br>GSS<br>anilamanna (lavoratori)<br>Email : elamanna@<br>Dati Login<br>Benvenuto emlamanna<br>EMILIO LA MANNA<br>Modifica password<br>Richiedi un nuovo profilo di registrazione<br><br>Associa Login a smart card<br>Logout |

Di seguito si aprirà la pagina dei "Servizi di incontro domanda offerta per il lavoratore" (figura 7), dove sarà possibile:

- Visualizzare e candidarsi alle offerte di lavoro gestite dai Centri per l'Impiego e pubblicate su portale;
- Inserire/modificare/stampare il proprio curriculum vitae;
- Visualizzare/stampare la propria scheda anagrafica/professionale;
- Attivare/revocare il proprio c.v.;
- Visualizzare le candidature.

N.B.: al primo accesso al link "Curriculum vitae" sarà visibile il link "crea nuovo cv" (figura 7), una volta inserito il CV personale, il link "modifica CV" sarà visualizzabile (figura 8). Per inserimento CV vedi appendice.

| Figura 7                                      |                                                                                                    |
|-----------------------------------------------|----------------------------------------------------------------------------------------------------|
| Provincia di<br>Barletta<br>Andria Trani      | CONTRACTOR DE CONTRACTOR                                                                                                    |
|                                               | CHIUDI                                                                                                    |
| SERVIZI DI INCONTRO DO                        | MANDA OFFERTA PER IL LAVORATORE                                                                                                    |
| J Offerte d'impiego                           | Benvenuto La Manna Emilio                                                                                                    |
| » Visualizza offerte d'impiego                | Sei nel Portale Sintesi della Provincia di Barletta-Andria-Trani                                                                                                    |
| L Curriculum vitae                            | Tutte le funzioni sono a tua disposizione cliccando i tasti del menu qui a sinistra.                                                                                                    |
| » Crea nuovo CV<br>» Visualizza/stampa        | Se sei alla ricerca di un lavoro, potrai consultare le offerte d'impiego qui pubblicate e quindi<br>candidarti.                                                                                                    |
| Scheda professionale                          | Se sei già iscritto ad un centro per l'impiego della Provincia di Barletta-Andria-Trani, puoi<br>visualizzare la tua scheda professionale.                                                                                                    |
| Attiva / revoca CV                            | Se non sei iscritto, devi registrare il tuo CV. Attenzione: si tratta di un documento non certificato che<br>sarà inviato alle imprese senza la certificazione da parte del Centro per l'Impiego. Se vuoi iscriverti<br>al centro cer l'impiego, chiedi un accountemento. |
| » Attiva /revoca su Sintesi e<br>Borsa Lavoro | Infine, disporrai di un archivio storico delle tue candidature.                                                                                                    |
| Nu and and an eliteration                     | Buona ricerca.                                                                                                    |
| Le tue auto candidature                       |                                                                                                    |
| » visualizza candidature inviate              |                                                                                                    |

Per visualizzare le offerte di lavoro dei Centri per l'Impiego della Provincia Barletta – Andria – Trani cliccare "Visualizza offerte d'impiego".

| and the second second s |                                                                                                    | - Second                                                                                                    |                                                                                                    |
|----------------------------------------------------------------------------------------------------|----------------------------------------------------------------------------------------------------|----------------------------------------------------------------------------------------------------|----------------------------------------------------------------------------------------------------|
|                                                                                                    | FCO                                                                                                    | ном                                                                                                    | E CHIUDI                                                                                                    |
| Nazione<br>Regione                                                                                                    |                                                                                                    | ×                                                                                                    |                                                                                                    |
| Provincia<br>Comune<br>Mansione<br>Titolo di studio<br>Tipo rapporto di lavoro                                                                                                    |                                                                                                    | ×<br>×<br>×                                                                                                    |                                                                                                    |
| Codice Vacancy<br>Ufficio di riferimento                                                                                                    | cerca                                                                                                    | ×                                                                                                    |                                                                                                    |
| Ultime 10 vacancies inse<br>su "cerca").<br>Riferimento<br>N° Po<br>81 banconista                                                                                                    | rite (per vi <del>suanzzonne a</del> ltre u<br>sizione rapporto di<br>lavoro                                                                                                    | tilizza i campi su in a<br>Luogo Scadenza<br>ANDRIA 31/12/2012                                                                                                    | Posti Apri                                                                                                    |
|                                                                                                    | UALIZZA OFFERTE D'IMPI         Nazione         Regione         Provincia         Comune         Mansione         Titolo di studio         Tipo rapporto di lavoro         Codice Vacancy         Ufficio di riferimento         Ultime 10 vacancies insee         su "cerca").         Riferimento         81       banconista | UALIZZA OFFERTE D'IMPIEGO         Nazione         Regione         Provincia         Comune         Mansione         Titolo di studio         Tipo rapporto di lavoro         Codice Vacancy         Ufficio di riferimento         Cerca         Ultime 10 vacancies inserite (per visuonzzanne ditre u su "cerca").         Riferimento       Tipo rapporto di lavoro         81       banconista | VALIZZA OFFERTE D'IMPIEGO         Nazione         Regione         Provincia         Comune         Mansione         Titolo di studio         Titolo di studio         Tipo rapporto di lavoro         Codice Vacancy         Ufficio di riferimento         Cerca         Ultime 10 vacancies inserite (per visuonzzorne ditre utilizza i campi su in a su "cerca").         Riferimento         Noral         1         banconista |

Per candidarsi alla offerta di lavoro aprire il dettaglio dell'offerta e cliccare "candidati per questa vacancy" link presente in figura 9.

| Figura 9                                 |                                         |                                                                  |
|------------------------------------------|-----------------------------------------|------------------------------------------------------------------|
| Provincia di<br>Barletta<br>Andria Trani |                                         | Carlo and Strends                                                |
|                                          |                                         | HOME CHIUDI                                                      |
| RICERCA OFFERTE DI LAVO                  | DRO                                     |                                                                  |
| └ Offerte d'impiego                      |                                         | [ TORNA INDIETRO ] [ STAMPA ]                                    |
| » Visualizza offerte d'impiego           | Riferimento N°:                         | 81                                                               |
| N Curriculum vitae                       | Offerta valida fino al:                 | 31/12/2012                                                       |
| » Modifica CV                            | Servizio di riferimento:                | CENTRO IMPIEGO ANDRIA                                            |
| » Visualizza/stampa                      | Posizione ricercata:                    | banconista                                                       |
| Maria de la composición de               | Descrizione:                            | aDDETTO ALLA PRODUZIONE E ALLA VENDITA                           |
| Scheda professionale                     | Luogo di lavoro:                        | ANDRIA                                                           |
| » visualizza/stampa                      | Area:                                   | PRODUZIONE: PUNTO VENDITA                                        |
| Attiva / revoca CV                       | Figura Professionale:                   | Imprenditori e amministratori di grandi aziende nei<br>commercio |
| » Attiva /revoca su Sintesi              | Numero di posti:                        | 5                                                                |
|                                          | Attività dell'azienda:<br>Tipo rapporto | Gelaterie e pasticcerie                                          |
| Le tue auto candidature                  | Orario di lavoro                        |                                                                  |
| » Visualizza candidature inviate         | Inguadramento:                          |                                                                  |
|                                          | Contratto:                              |                                                                  |
|                                          | Retribuz. annua lorda(€):               |                                                                  |
|                                          | Benefit:                                |                                                                  |
|                                          | Patente:                                | PATENTE B                                                        |
|                                          | Richlesta esperienza                    | 2                                                                |
|                                          | Anni nella figura profossiona           | 2                                                                |
|                                          | Anni nella ligura professiona           | le; 1                                                            |
|                                          | CRI COMPETENTE, CENTRO I                | IMPIEGO ANDRIA                                                   |
| UPI COMPETENTE:                          |                                         |                                                                  |
|                                          | Email: andria lay                       | voro@provincia bt it                                             |
|                                          | Tel/Fax: 0883 566                       | 643 - 0883 544868                                                |
|                                          | .c., . ax. 0005 500                     |                                                                  |
|                                          | CANDIDATT PER OUESTA V                  | ACANCY 1                                                         |
|                                          |                                         | include 1                                                        |
|                                          |                                         |                                                                  |

Oltre che modificare il proprio C.V., visualizzarlo, stamparlo, sarà possibile anche visualizzare e stampare la propria scheda anagrafica/professionale gestita dai Centri per l'Impiego (si ricorda che il C.V. inserito in questo servizio offerto dalla Provincia BAT non corrisponde alla scheda Professionale certificata dai Centri per l'Impiego, per aggiornare i dati anagrafici/professionali di quest'ultima sarà necessario recarsi personalmente presso il CPI di appartenenza).

Al link attiva/revoca (figura 10) si potrà decidere se attivare o revocare il proprio C.V., "in chiaro" o "anonimo":

- In chiaro: significa che tutte le informazioni che sono registrate sul C.V. saranno visibili alle imprese;
- Anonimo: significa che le imprese, potranno vedere soltanto i dati professionali del C.V. ma non i dati anagrafici identificativi e quindi, per poter contattare il lavoratore, dovranno inviare una richiesta di contatto.

| Andria Trani                                               |                                                                                                    |       |
|------------------------------------------------------------|----------------------------------------------------------------------------------------------------|-------|
| ATTIVA / REVOCA CV >> A                                    | TTTVA / REVOCA SU STNTEST E BORSA LAVORO                                                                      | сніор |
| > Offerte d'impiego<br>» Visualizza offerte d'impiego      | Stato attuale della visibilità del <b>Curriculum Vitae:</b><br>Sul Portale Provinciale:<br>Revocata dalli     |       |
| ✓ Curriculum vitae<br>≫ Modifica CV<br>≫ Visualizza/stampa | Stato attuale della visibilità della <b>Scheda Professionale</b><br>Sul Portale Provinciale:<br>Revocata dal: |       |
| Scheda professionale                                       |                                                                                                    |       |
| » Visualizza/stampa                                        | DECIDI LA VISIBILITA' DEL TUO CURRICULUM VITAE                                                                | 0     |
| Attiva / revoca CV                                         | Visibilità del tuo CV su Sintesi:                                                                             |       |
| » Attiva /revoca su Sintesi                                | O in chiaro O anonimo                                                                                         |       |
| Le tue auto candidature                                    |                                                                                                    |       |

Una volta inviate le candidatura per offerte di lavoro, sarà possibile visualizzarle dal link "visualizza candidature inviate" (figura 11)

| Figura 11                                                                            |                         |                   |                                 |                         |                                 |
|--------------------------------------------------------------------------------------|-------------------------|-------------------|---------------------------------|-------------------------|---------------------------------|
| Provincia di<br>Barletta<br>Andria Trani                                             | Billion                 | ing and           |                                 | Home                    |                                 |
|                                                                                      |                         |                   |                                 |                         | HOME CHIUDI                     |
| LE TUE AUTO CANDIDATU     J     Offerte d'impiego     » Visualizza offerte d'impiego | Data<br>autocandidatura | Riferimento<br>N° | Figura Professionale<br>cercata | Modalità<br>candidature | Luogo di Apri<br>lavoro Vacancy |
| N Curriculum vitae<br>» Modifica CV<br>» Visualizza/stampa                           | 16/07/2012              | 81                | banconista                      | Curriculum              | ANDRIA                          |
| Scheda professionale<br>» Visualizza/stampa                                          |                         |                   |                                 |                         |                                 |
| Attiva /revoca CV<br>» Attiva /revoca su Sintesi                                     |                         |                   |                                 |                         |                                 |
| Le tue auto candidature » Visualizza candidature inviate                             |                         |                   |                                 |                         |                                 |
|                                                                                      |                         |                   |                                 |                         |                                 |
|                                                                                      |                         |                   |                                 |                         |                                 |
|                                                                                      |                         |                   |                                 |                         |                                 |

Alla fine della procedura di auto candidatura, se il C.V. sarà corrispondente ai criteri di ricerca, sarà cura dell'azienda o del Centro per l'Impiego di appartenenza contattare direttamente il lavoratore.

## Appendice : primo inserimento Curriculum Vitae

Per il primo inserimento del proprio C.V. accedere al link "crea nuovo cv" del modulo GSS

| Figura 12                                                  |                                                              |      |        |
|------------------------------------------------------------|--------------------------------------------------------------|------|--------|
|                                                            |                                                              | HOME | CHIUDI |
| CURRICULUM VITAE >> IN:                                    | SERISCI NUOVO CV                                             |      |        |
| <b>Offerte d'impiego</b><br>» Visualizza offerte d'impiego | Vuoi recuperare i dati dalla tua scheda professionale? SI NO |      |        |
| Curriculum <u>witae</u>                                    |                                                              |      |        |
| » Crea nuovo CV<br>» Visualizza/stampa                     |                                                              |      |        |
| Scheda professionale                                       |                                                              |      |        |
| » Visualizza/stampa                                        |                                                              |      |        |
| Attiva / revoca CV                                         |                                                              |      |        |
| » Attiva /revoca su Sintesi e<br>Borsa Lavoro              |                                                              |      |        |
|                                                            |                                                              |      |        |
| Le tue auto candidature                                    |                                                              |      |        |
| » Visualizza candidature inviate                           |                                                              |      |        |

Se il lavoratore risulta essere iscritto nell'elenco anagrafico del Centro per l'Impiego sarà possibile recuperare i dati anagrafici dalla scheda professionale (sarà opportuno confermarne la copia - vedi figura 14)

| Figura 13                                                                                                    |                                                              |      |
|----------------------------------------------------------------------------------------------------|--------------------------------------------------------------|------|
|                                                                                                    |                                                              | HOME |
| CURRICULUM VITAE >> IN:                                                                                                    | SERISCI NUOVO CV                                             |      |
| Solution State State Sta | Vuoi recuperare i dati dalla tua scheda professionale? SI NO |      |
| Curriculum vitae<br>» Crea nuovo CV<br>» Visualizza/stampa                                                                                                    |                                                              |      |
| Scheda professionale<br>» Visualizza/stampa                                                                                                    |                                                              |      |
| Attiva / revoca CV<br>» Attiva / revoca su Sintesi e<br>Borsa Lavoro                                                                                                    |                                                              |      |
| Le tue auto candidature<br>» Visualizza candidature inviate                                                                                                    |                                                              |      |

| Figura 14                                     |                                           |             |
|-----------------------------------------------|-------------------------------------------|-------------|
|                                               |                                           | HOME CHIUDI |
| CURRICULUM VITAE >> IN                        | SERISCI NUOVO CV                          |             |
| └ Offerte d'impiego                           | Nome e Cognome                            |             |
| » Visualizza offerte d'impiego                | Prova Ettore                              |             |
| Lurriculum vitae                              |                                           |             |
| » Crea nuovo CV                               | Anagrafica                                |             |
| >> Visualizza/stampa                          | nato a BARLETTA il 01/01/1986 residente a | BARLETTA    |
| Scheda professionale                          |                                           | 17/10/2012  |
| » Visualizza/stampa                           |                                           | 17/10/2012  |
| Attiva / revoca CV                            |                                           |             |
| » Attiva /revoca su Sintesi e<br>Borsa Lavoro |                                           |             |
|                                               |                                           |             |
| Le tue auto candidature                       |                                           |             |
| » Visualizza candidature inviate              |                                           |             |

Nel caso in cui i dati anagrafici della scheda anagrafica non fossero corretti, si potrà procedere senza confermare la copia e inserirli manualmente – figura 15 (si ricorda che per inserire i campi "luogo di nascita" e "Città di residenza" è obbligatorio selezionarli eseguendo la routine (cliccando) "selezionare il Comune desiderato".

| igura 15                                |                                                         |                                                        |                                   |
|-----------------------------------------|---------------------------------------------------------|--------------------------------------------------------|-----------------------------------|
| CREAZIONE DEL CUR                       | RICULUM VITAE >> ANAGRAF                                | ICA                                                    |                                   |
| Modifica CV<br>Anagrafica<br>Esperienze | Codice fiscale                                          | PRVTTR86A01A669S                                       |                                   |
| Istruzione<br>Formazione<br>Lingue      | Nome                                                    | Ettore *                                               |                                   |
| Competenze<br>Professioni desiderate    | Sesso<br>Data di nascita                                | Maschio O Femmina     01/01/1986 * (formato 'gg/mm/aaa | ia')                              |
| Presentati<br>Visibilità                | Luogo di nascita<br>Prov. di nascita                    | BARLETTA * [s                                          | selezionare il comune desiderato] |
| Torna al Menu                           | Indirizzo di residenza<br>Città di residenza            | *                                                      | selezionare il comune desiderato] |
|                                         | Prov. di residenza<br>CAP di residenza                  | *                                                      |                                   |
|                                         | Il domicilio coincide con la<br>residenza               |                                                        |                                   |
|                                         | Telefono<br>Cellulare                                   |                                                        | }                                 |
|                                         | Email                                                   |                                                        | ] **                              |
|                                         | Cittadinanza                                            | ITALIANA                                               |                                   |
|                                         | * campo obbligatorio<br>** almeno uno dei tre campi è o | bbligatorio                                            | SALVA                             |

N.B. Si invitano gli utenti, che hanno riscontrato incongruità tra i propri dati anagrafici e quelli della scheda professionale, di recarsi presso il Centro per l'Impiego di appartenenza per le dovute correzioni.

Di seguito si potranno inserire i dati relativi a:

- Esperienze;
- Istruzione;
- Formazione;
- Lingue;
- Informatica;
- Competenze;
- Professioni desiderate;
- Disponibilità e vincoli;
- Presentati: sarà opportuno presentare sinteticamente (6/8 righe) i tratti salienti del proprio profilo professionale, il tipo di occupazione desiderata ed i punti di forza della propria candidatura. Questa sezione sarà pubblicata sul C.V. ed aiuterà l'interlocutore a capire meglio chi sei;
- Visibilità: il Portale della Provincia di Barletta-Andria-Trani è utilizzato dai Centri per l'impiego della Provincia. Se il tuo C.V. risulta di interesse per imprese od enti, i Centri per l'Impiego prima di divulgarlo, prenderanno contatto con gli utenti (e-mail o telefonicamente). Quindi si potrà decidere, in questa fase, cosa far vedere del C.V.:
  - ★ In chiaro: significa che tutte le informazioni inserite sul C.V. saranno visibili alle imprese;
  - ▲ Anonimo: significa che le imprese, potranno vedere soltanto i dati professionali del C.V. ma non i dati anagrafici identificativi, e quindi dovranno inviare una richiesta di contatto.

Queste funzionalità si potranno attivare o revocare in qualsiasi momento.

| IMPORTANTE                                                                                                |
|----------------------------------------------------------------------------------------------------|
| Al fine di facilitare l'incontro tra domanda ed offerta di lavoro, gestita dai Centri per l'Impiego, sarà |
| comunque opportuno attivare la visibilità, a prescindere se in forma anonima o meno.                      |
| Visibilità su portale Provinciale Revocata dal:                                                           |
| O in chiaro O anonimo attiva revoca                                                                       |
|                                                                                                    |